MENDELU Odbor informačních technologií

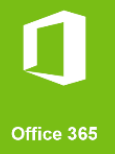

## Připojení k VPN MENDELU

Návod pro Android (Návod připraven na zařízení s Android 13)

tech.mendelu.cz

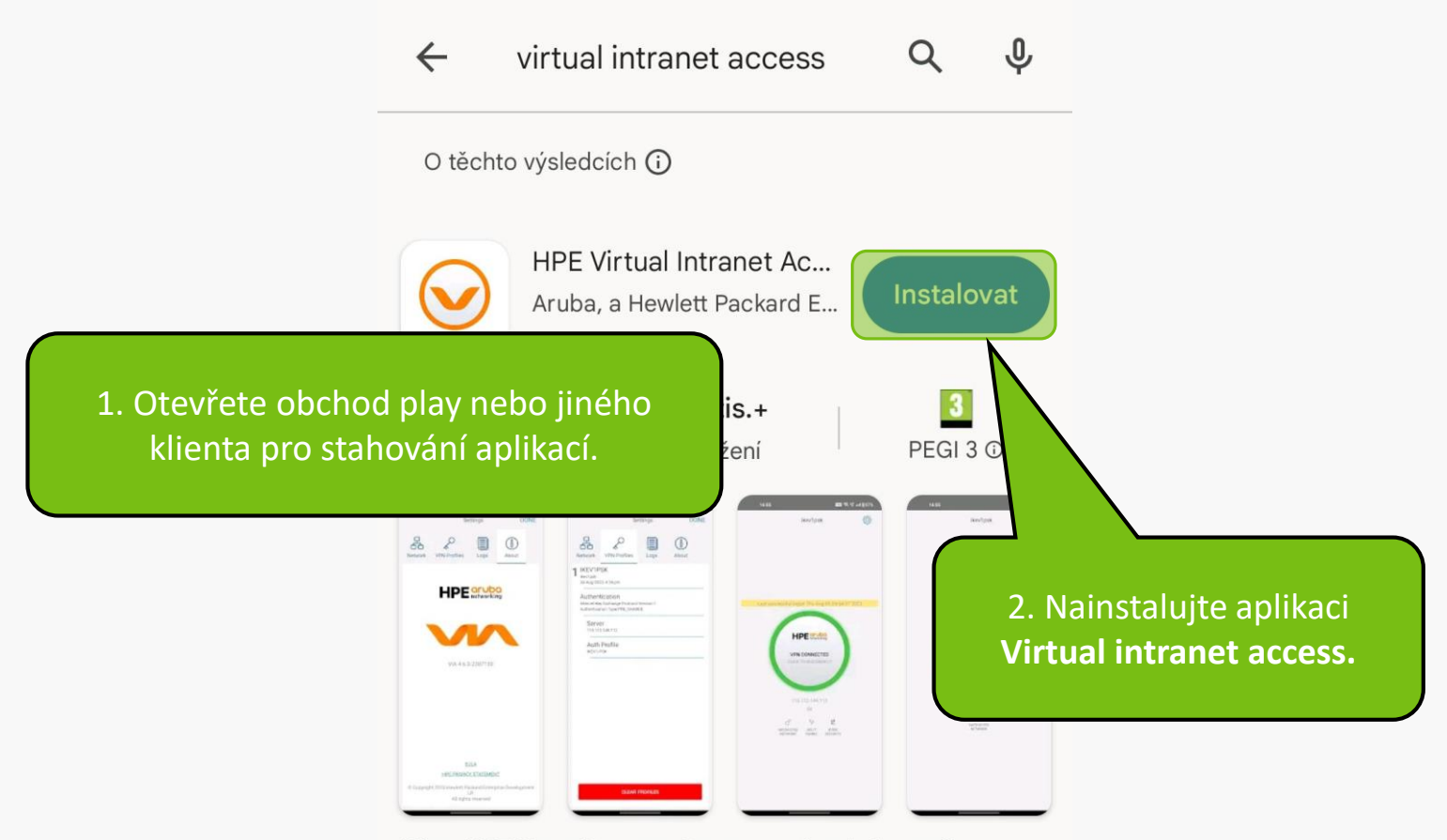

Klient HPE Virtual Intranet Access poskytuje bezpečnou vzdálenou síť

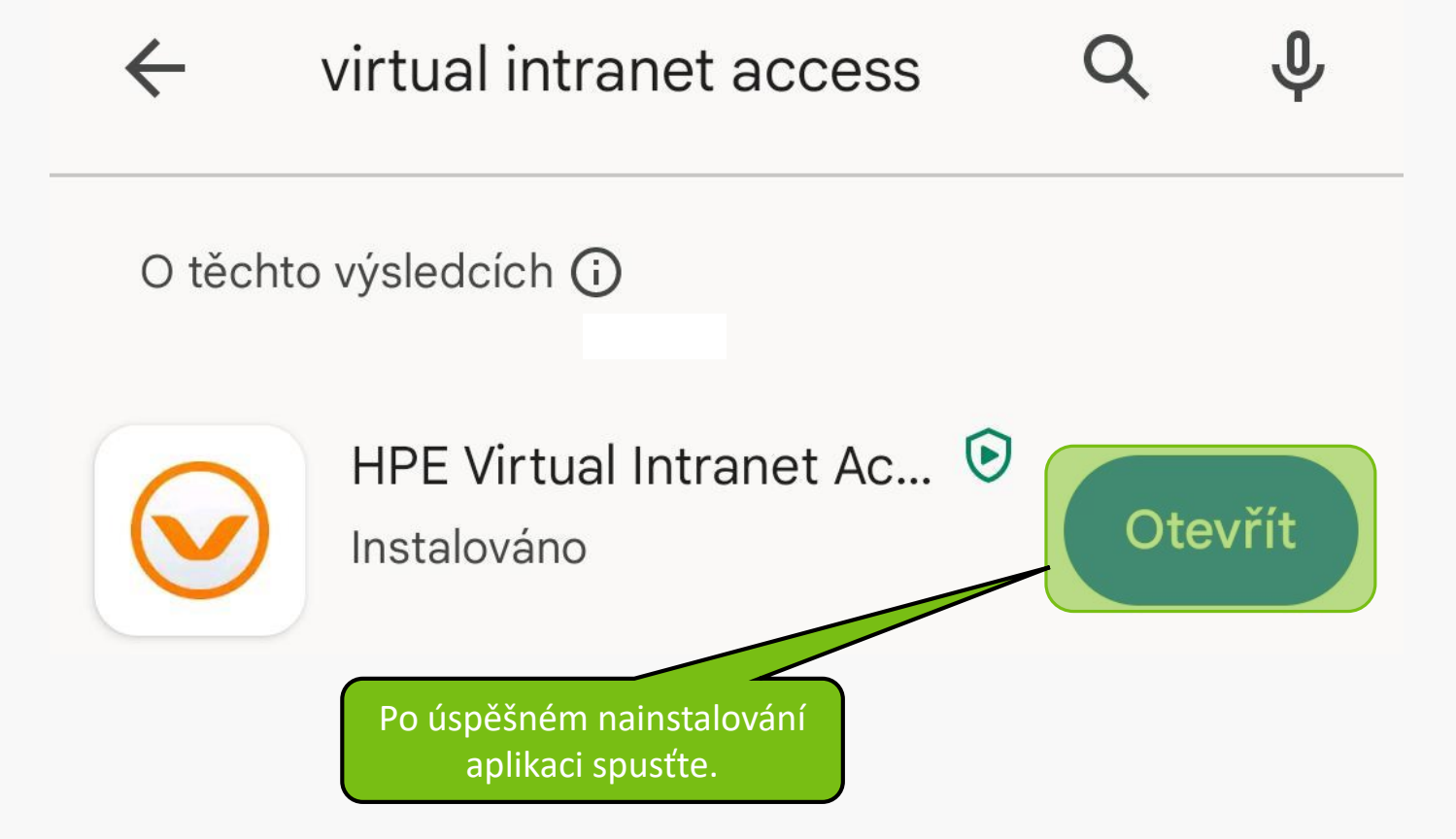

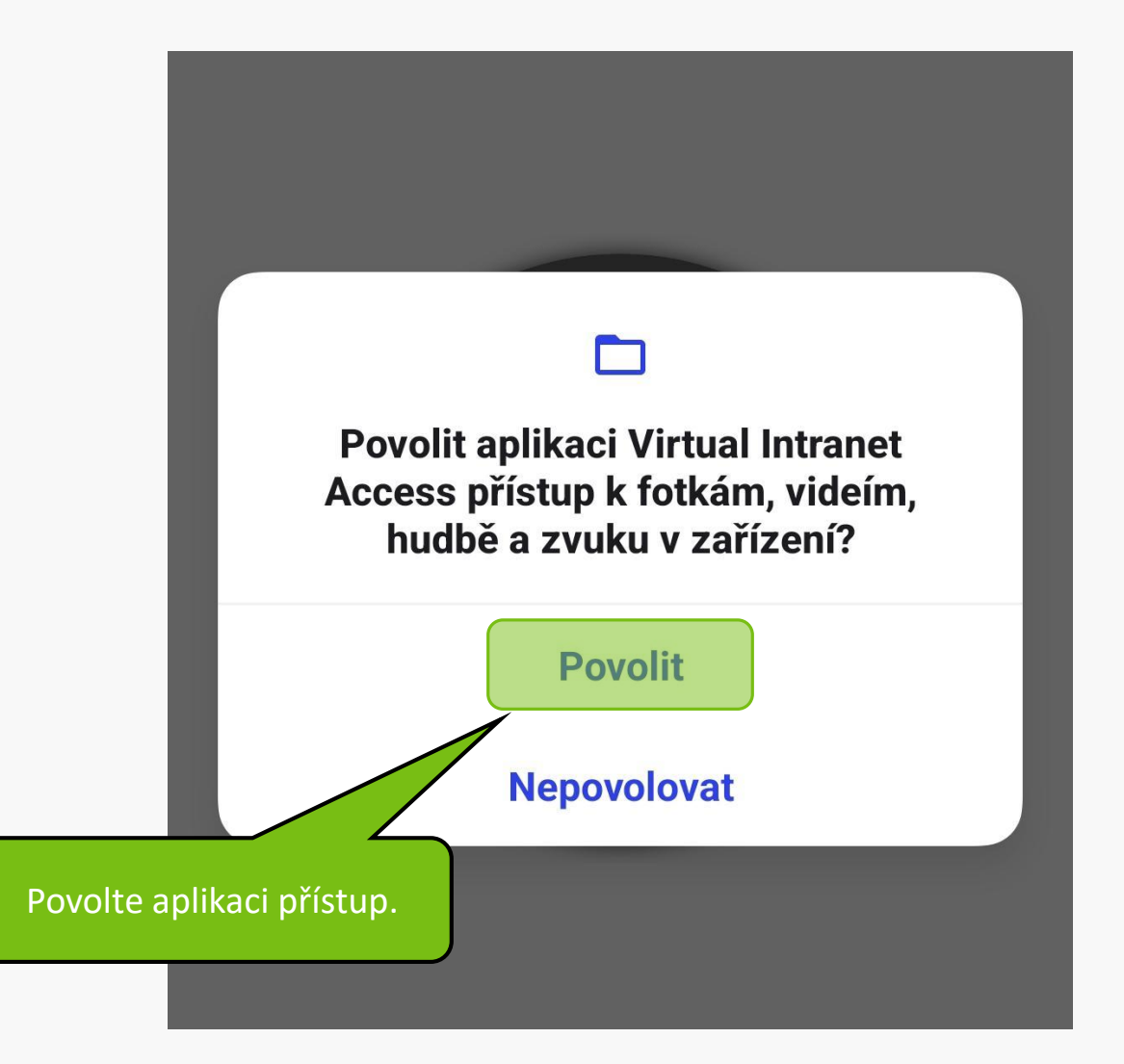

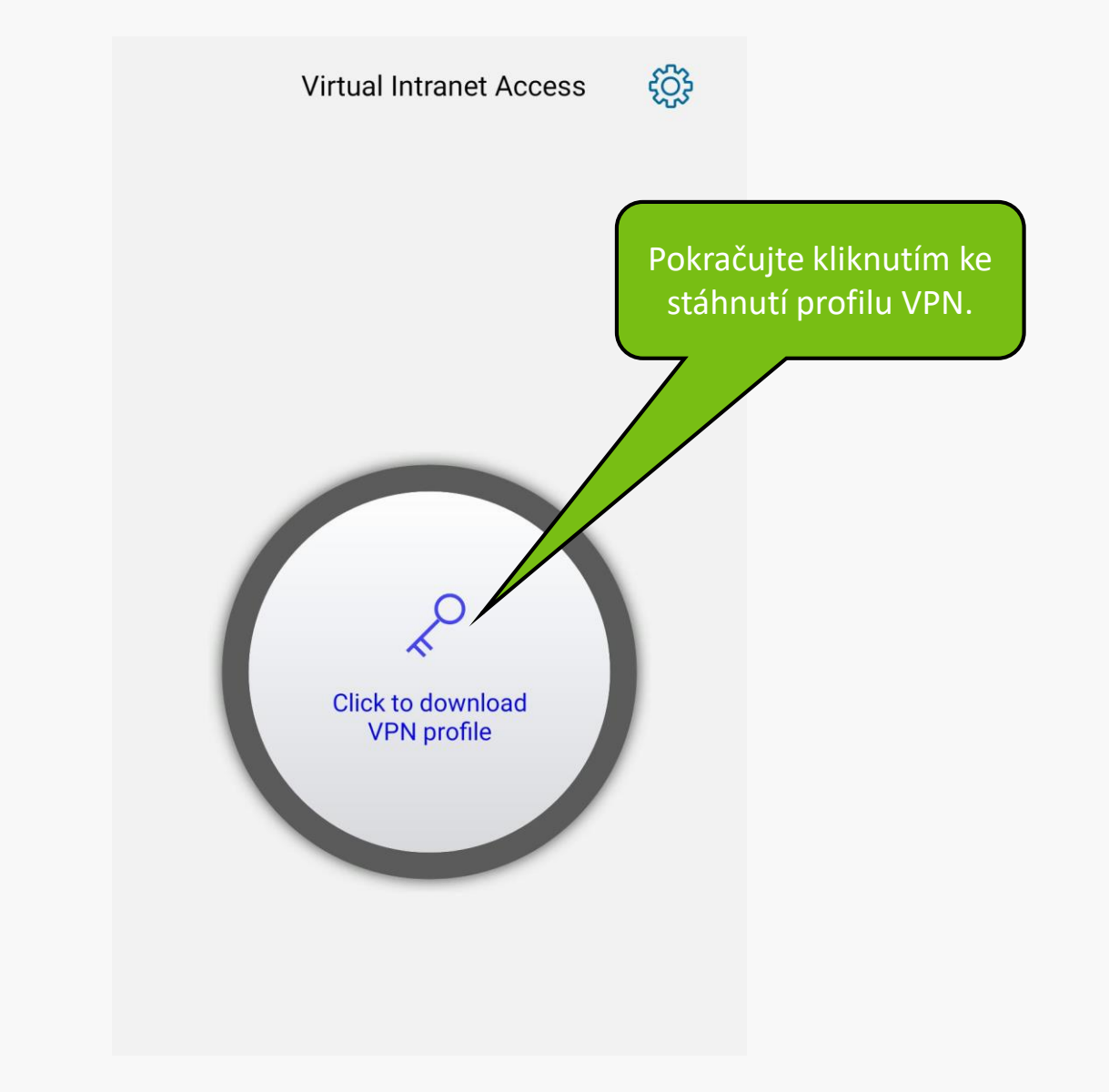

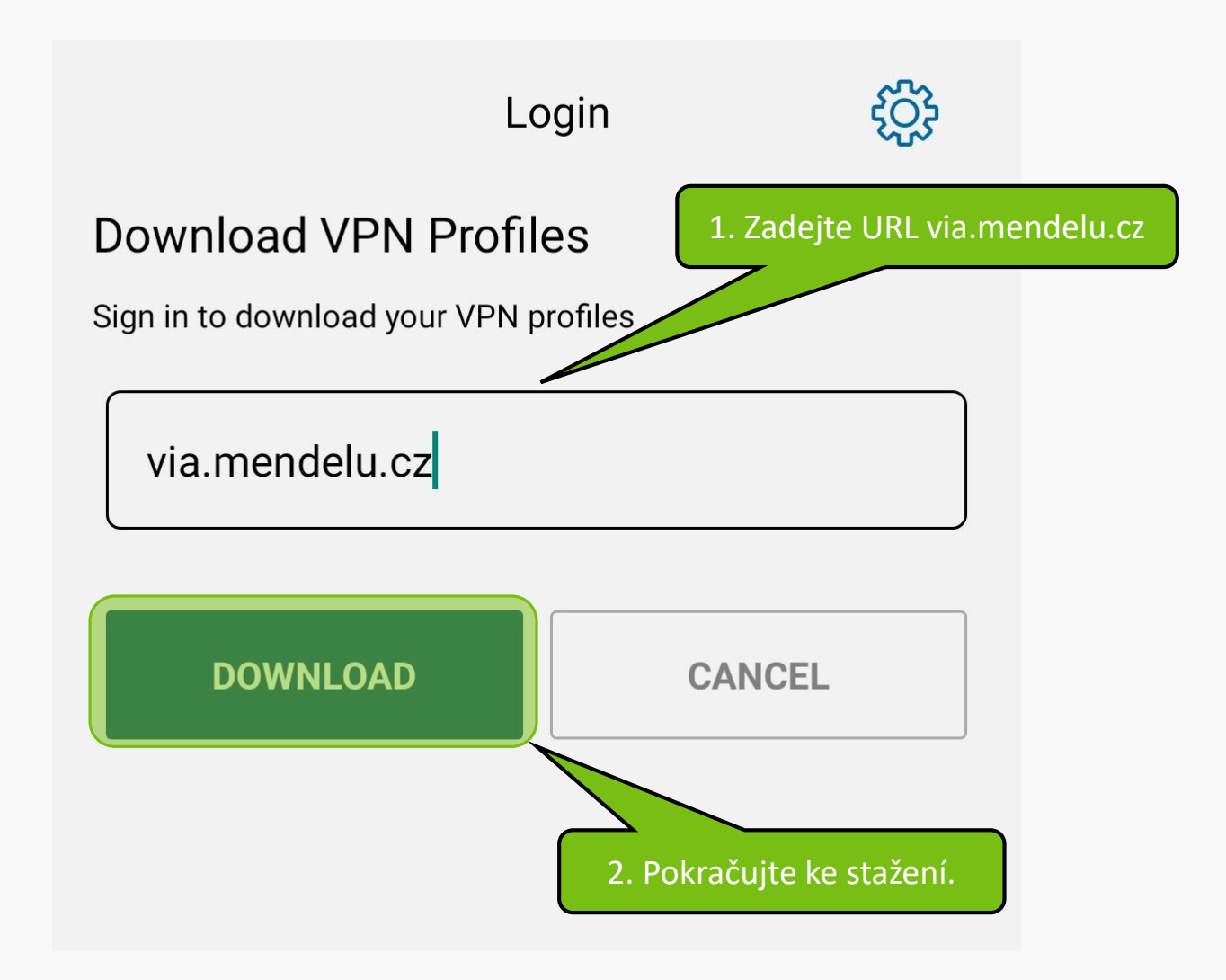

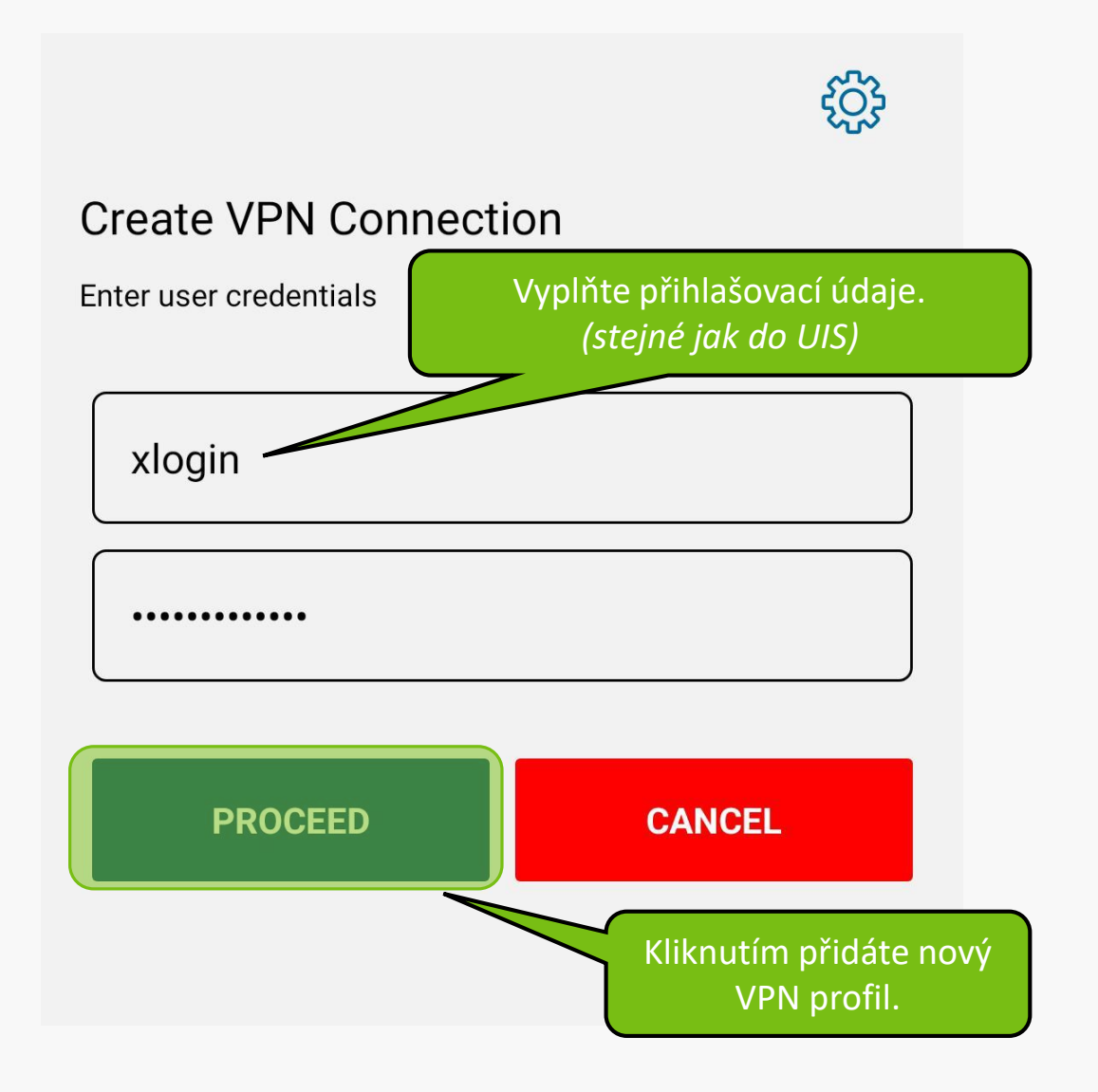

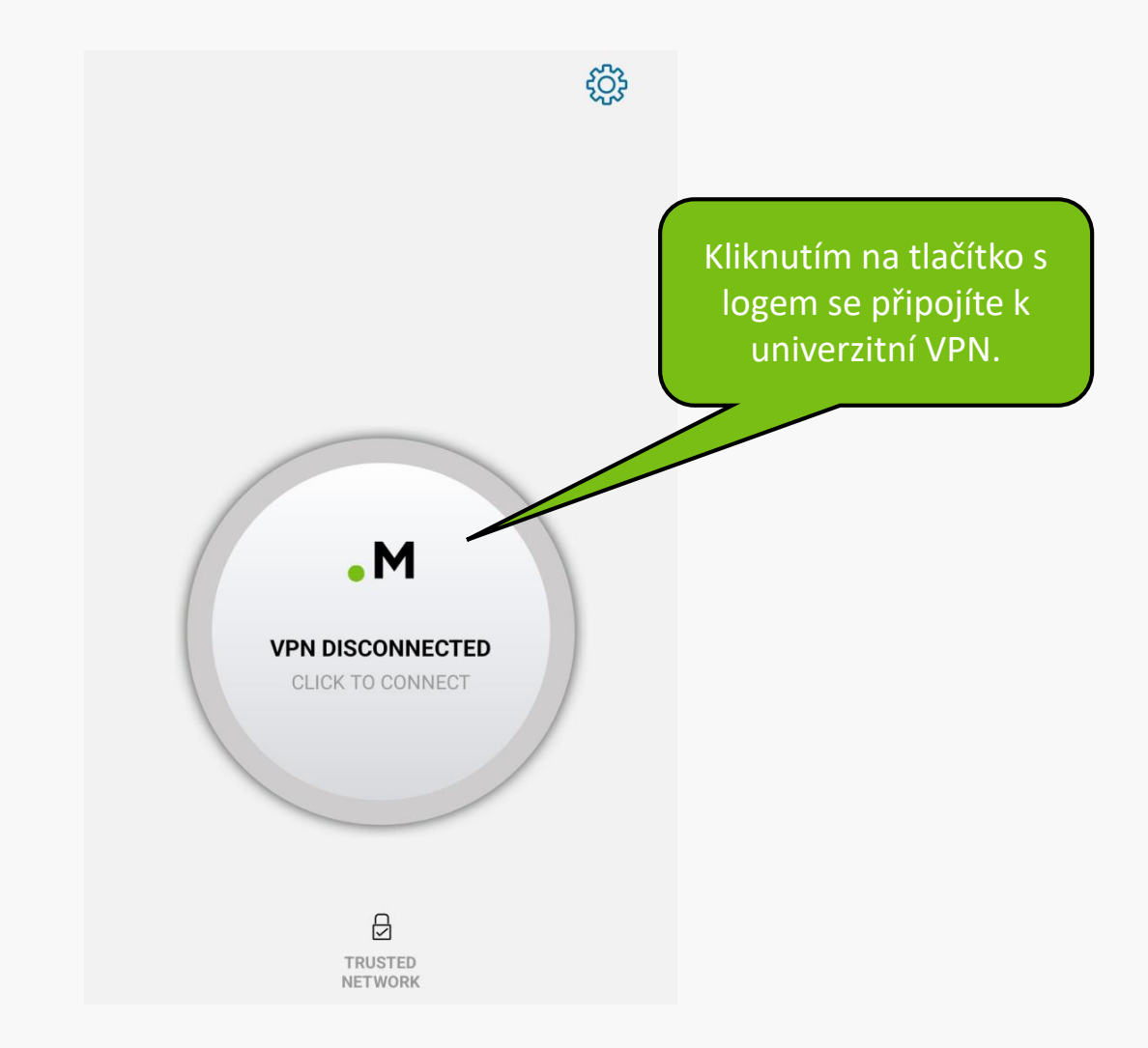

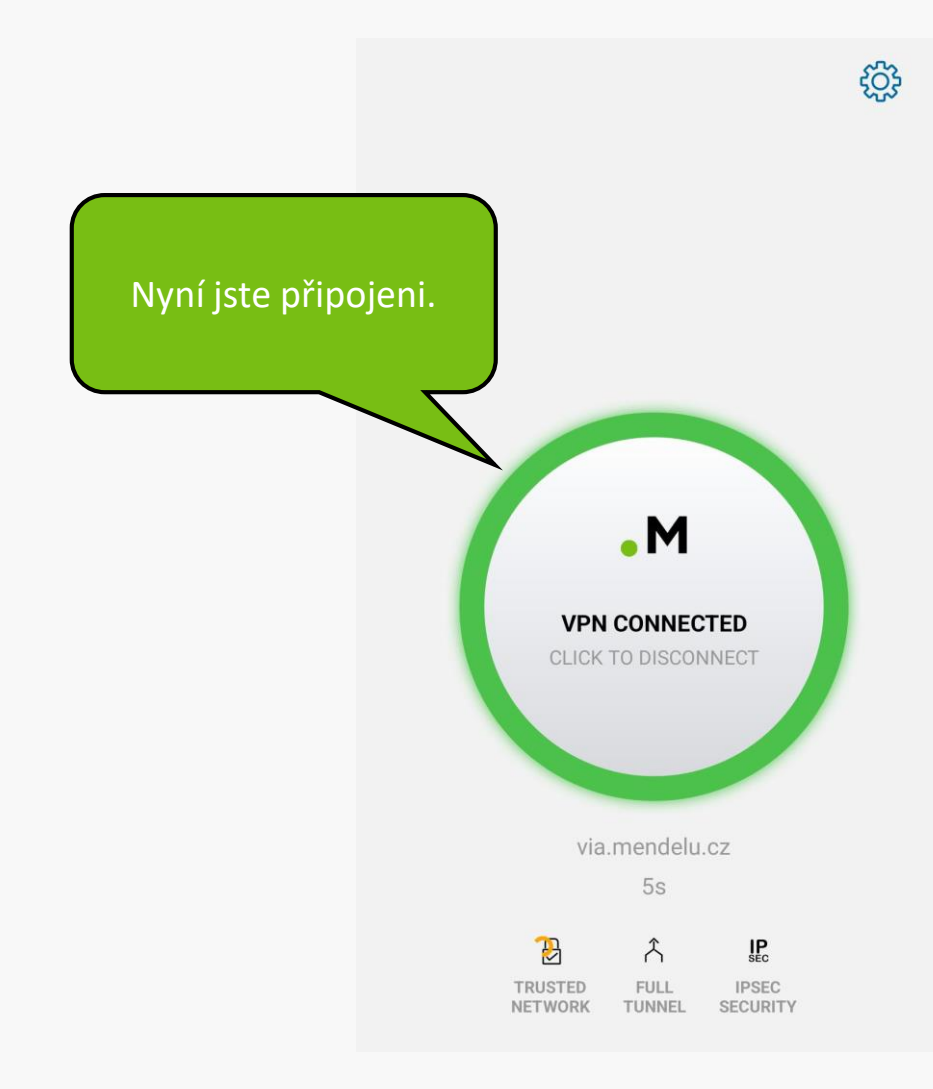

## Řešení problémů s VPN

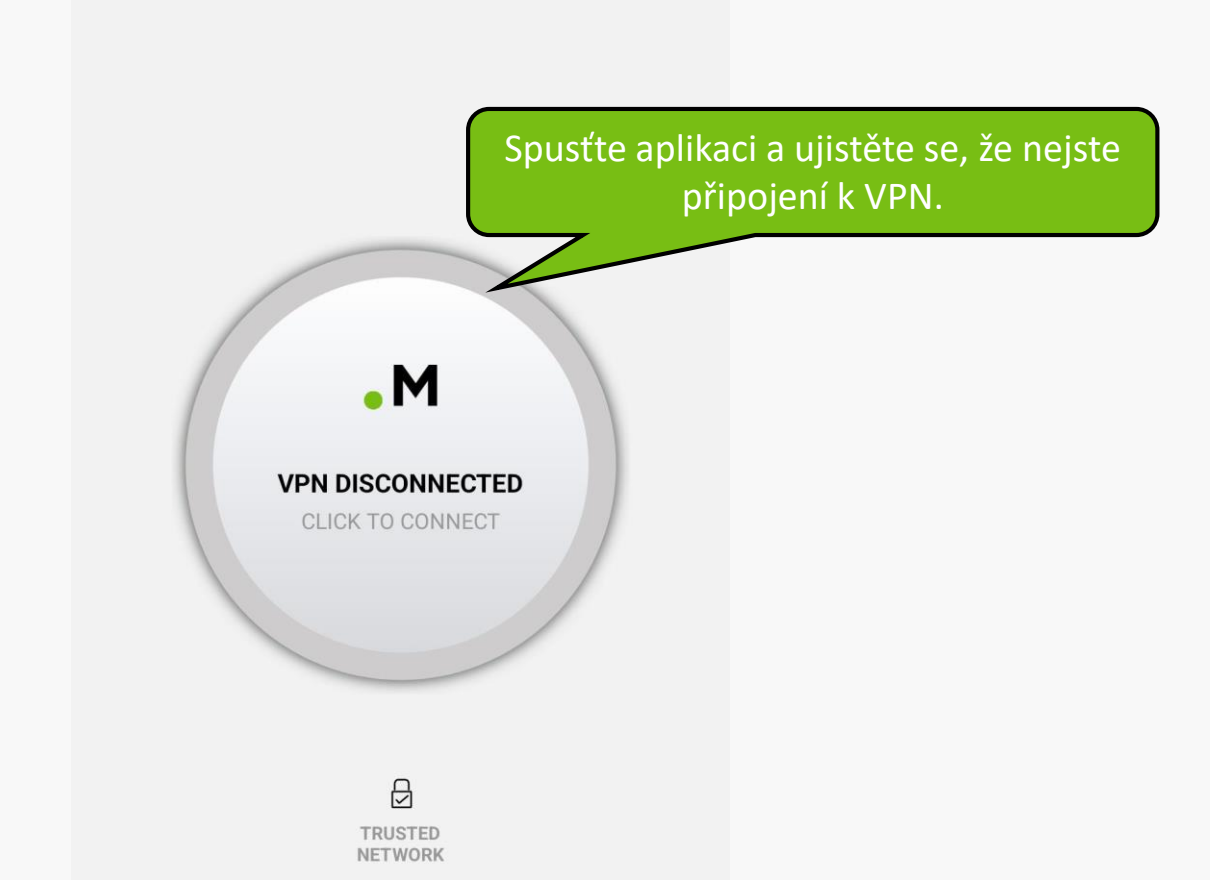

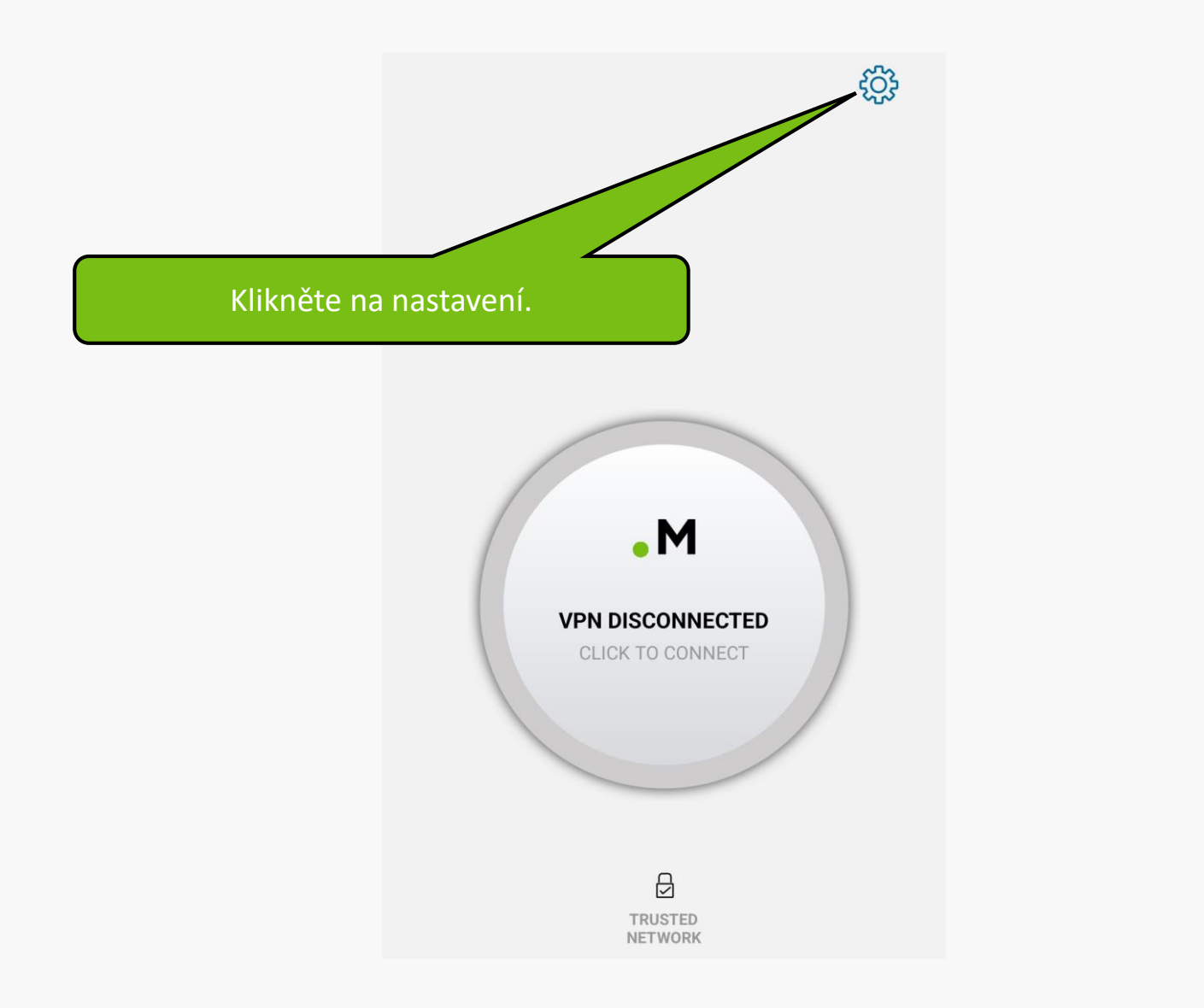

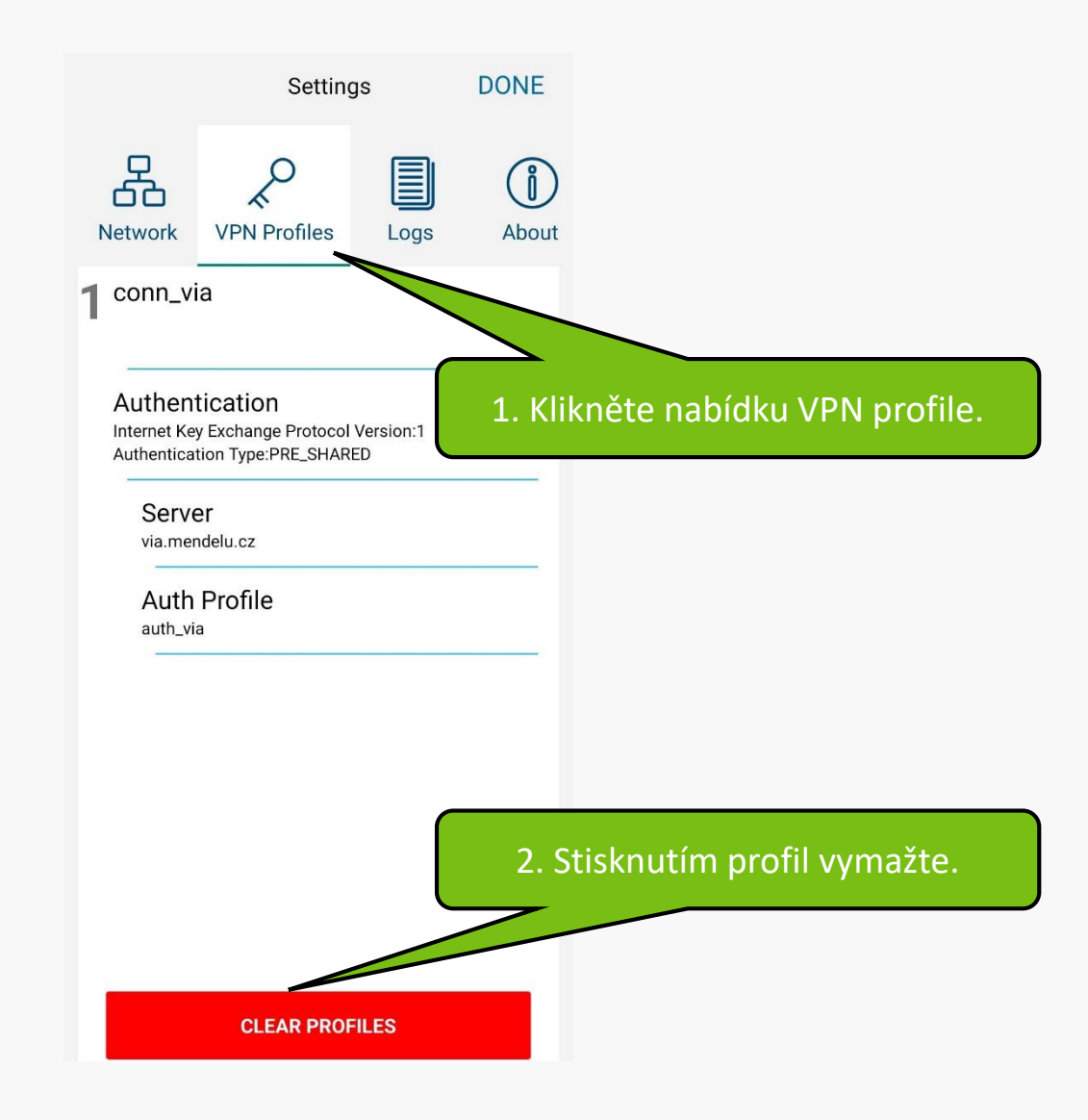

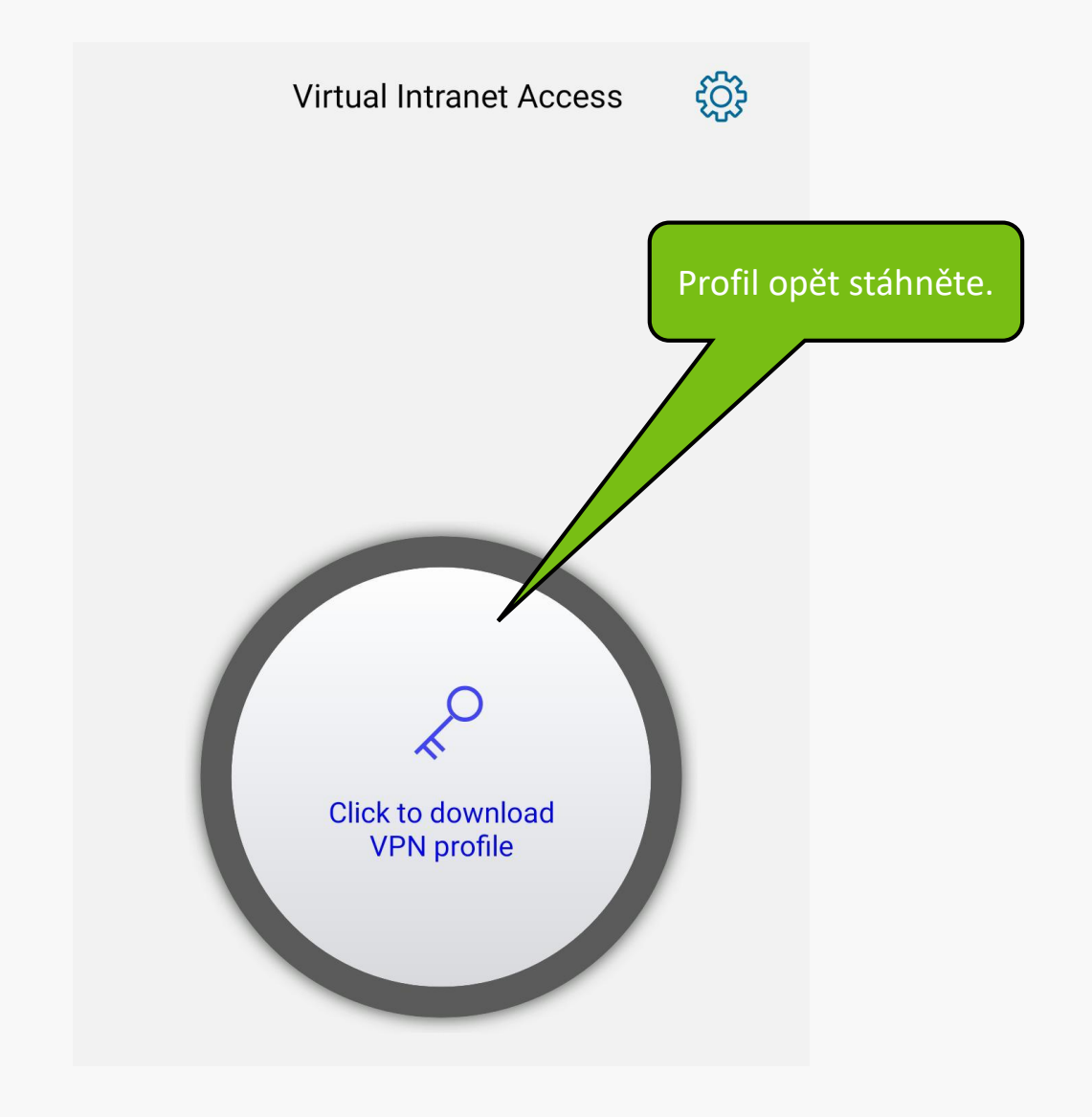

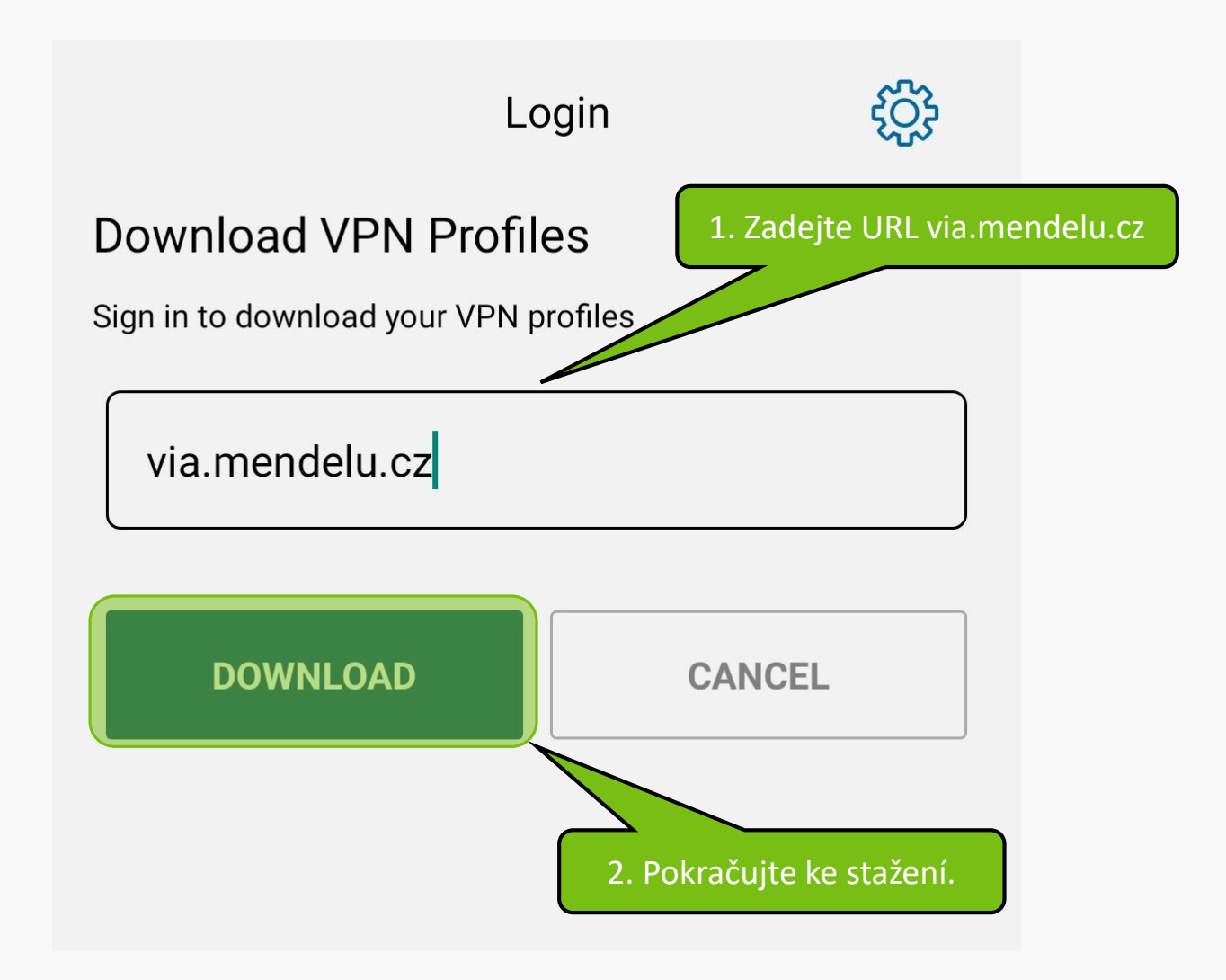

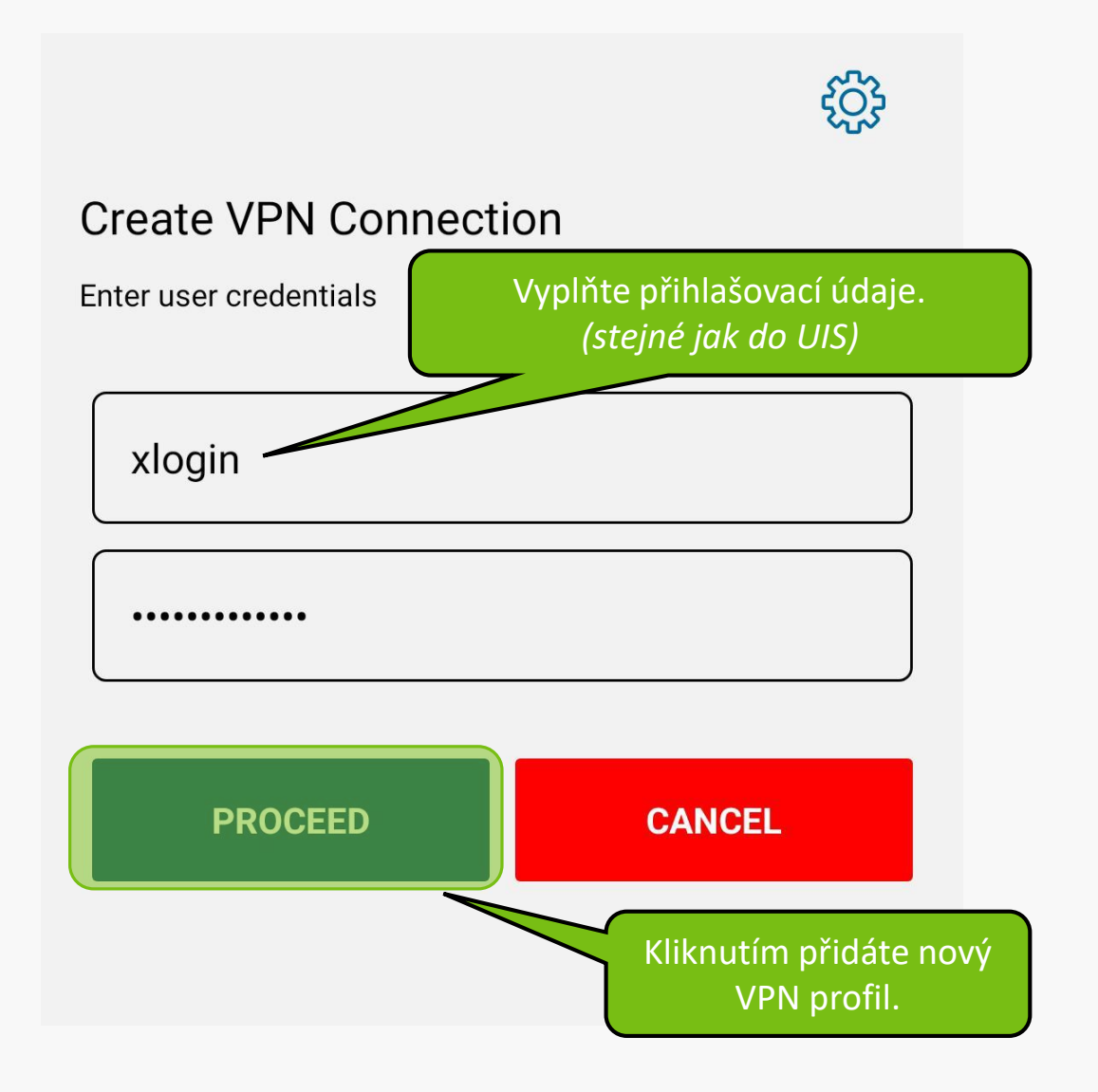

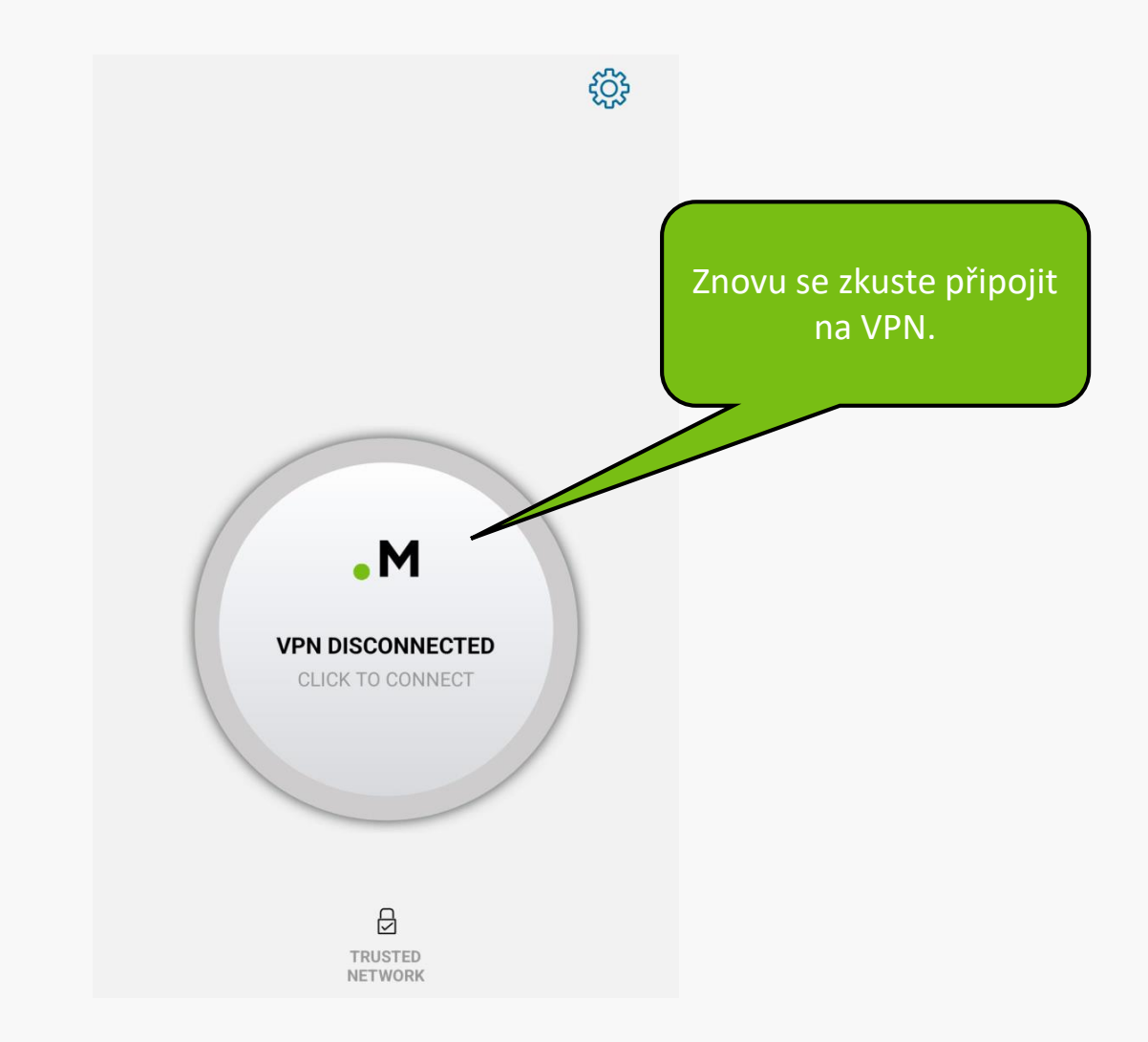

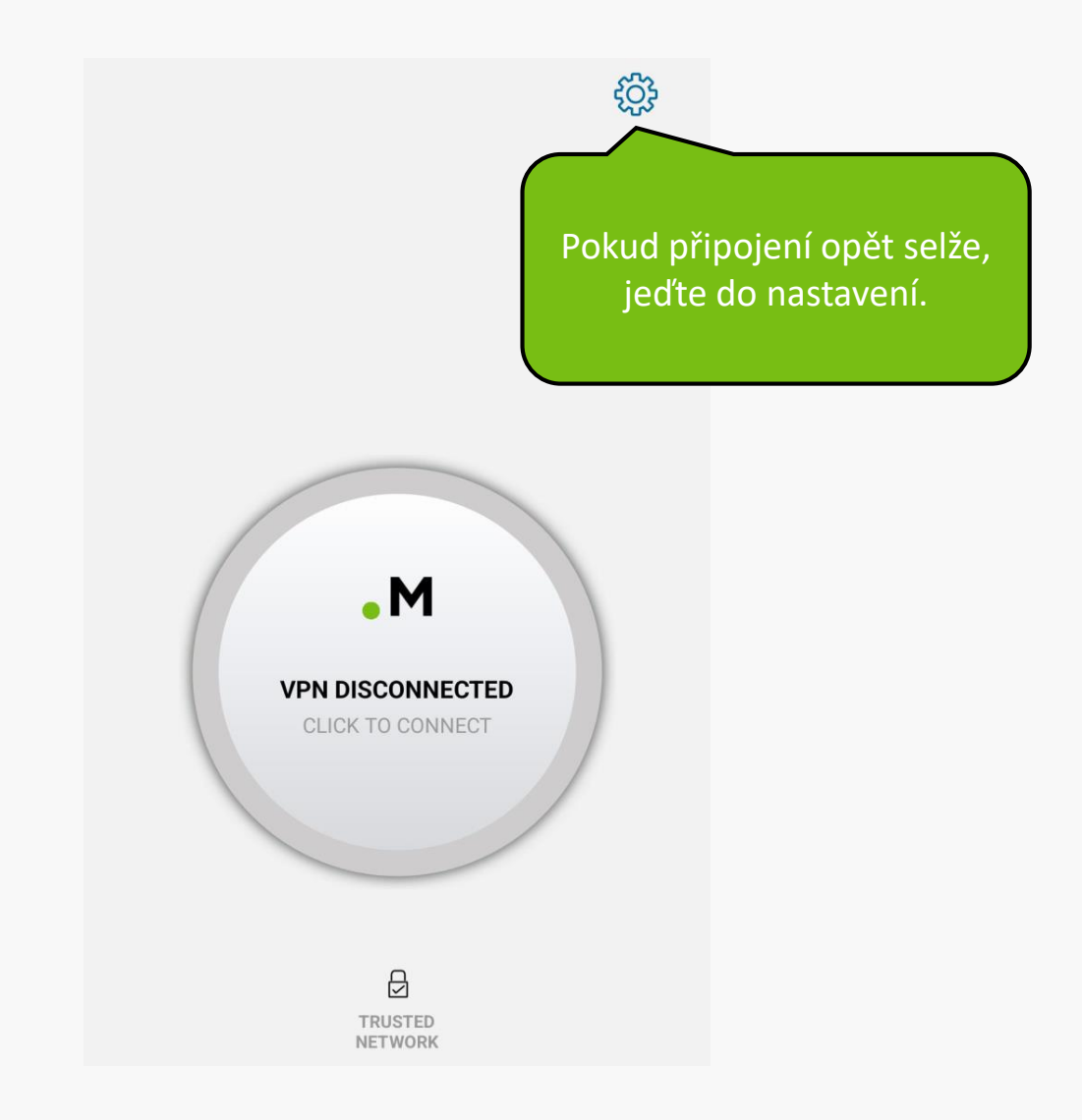

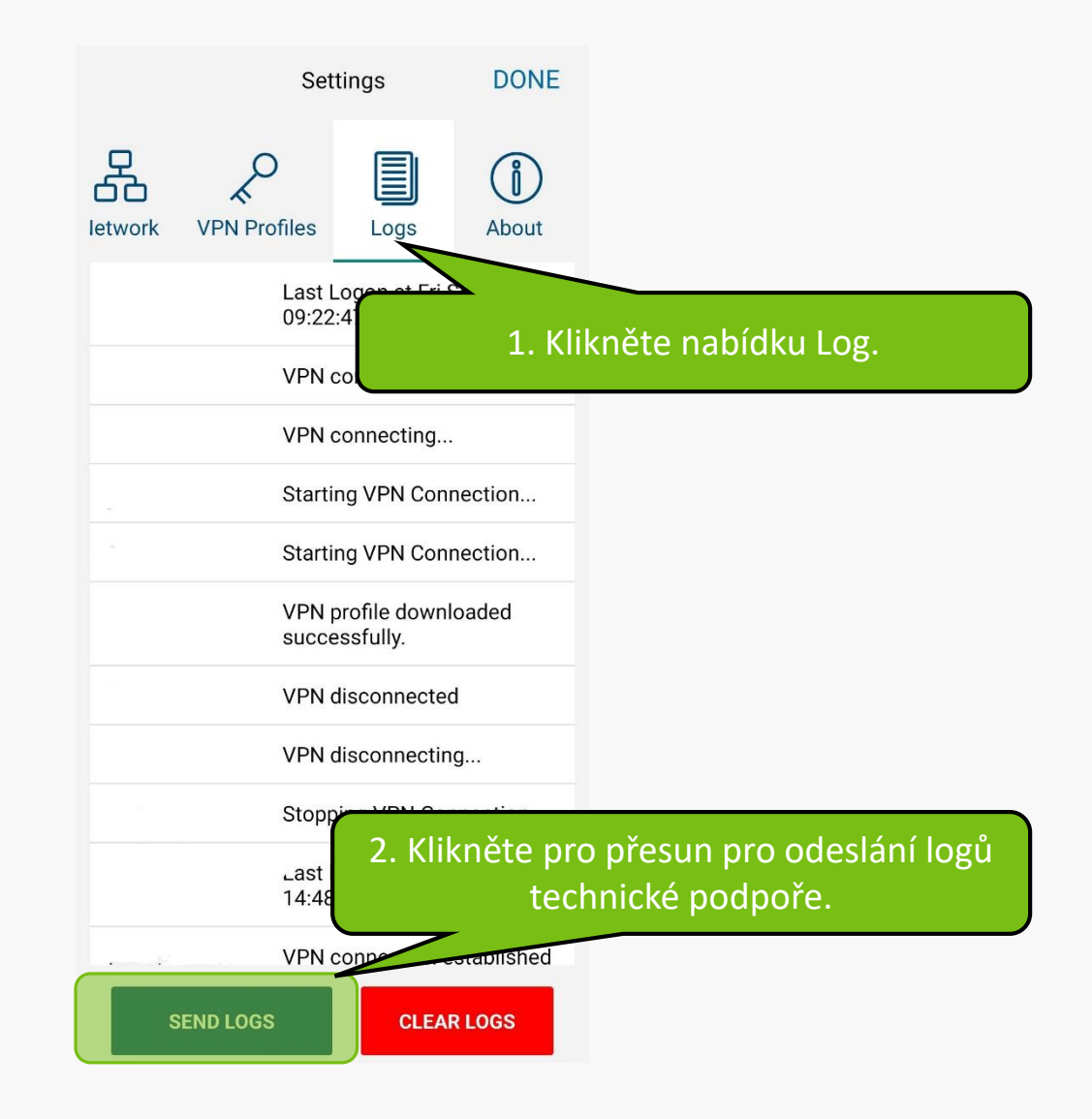

ArubaVIA-2023.09.29.logs.zip

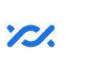

ZIP

Sdílet prostřednictvím "Sdílení v okolí"

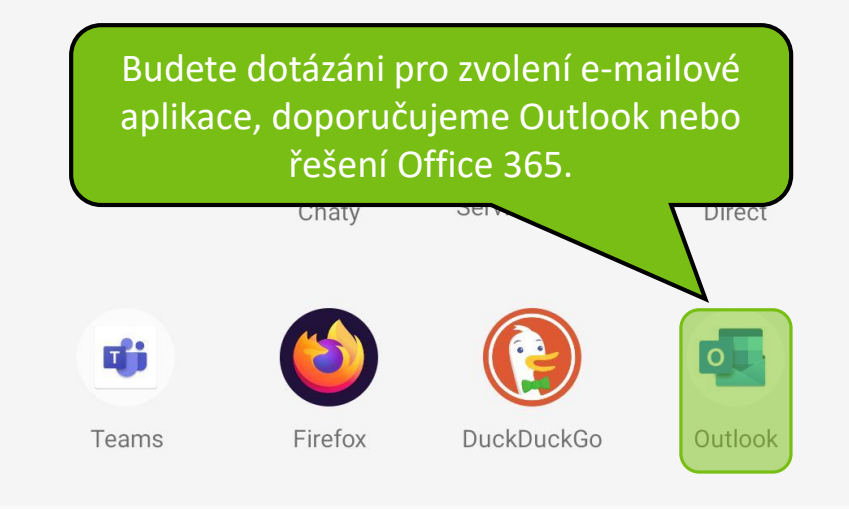

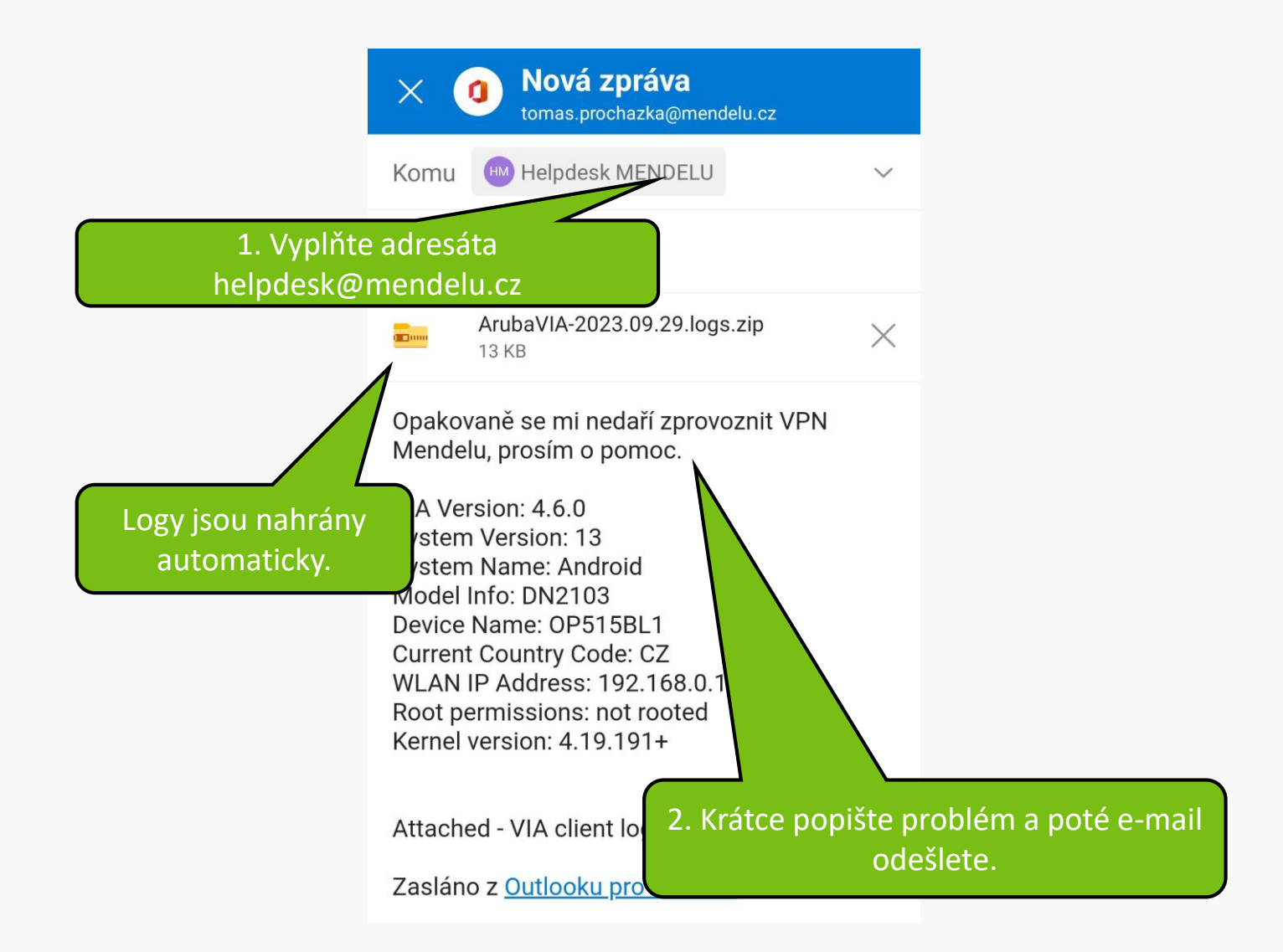

MENDELU
Odbor informačních
technologií

## Návod připravilo

Odbor informačních technologií OIT MENDELU

tech.mendelu.cz